# Hertz NEVERL&ST

ハーツレンタカー・オリジナルの日本語音声対応カーナビ「NeverLost」。 タッチパネルとボタンでの 操作が可能です。

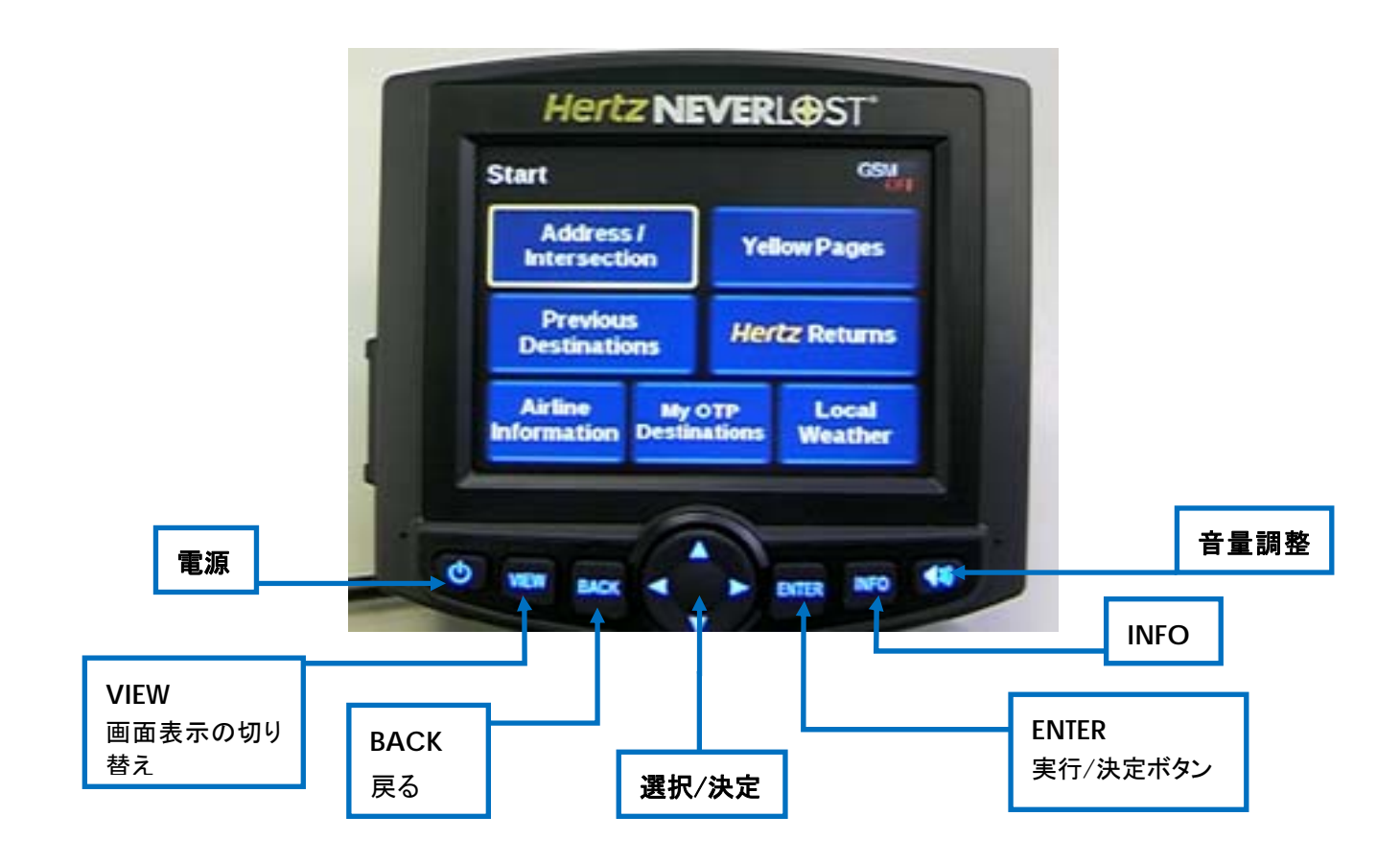

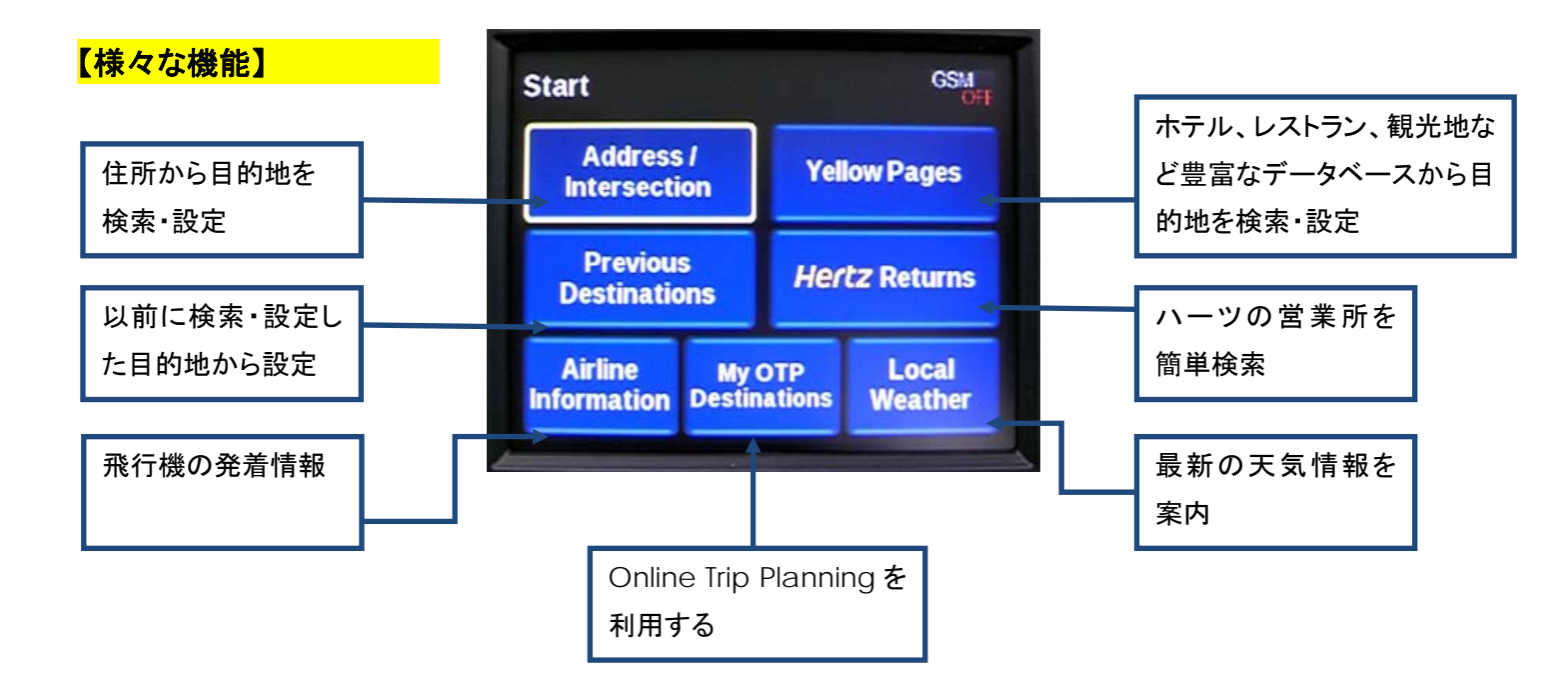

## 【音声言語の選択方法】

①車のエンジンをかけると、自動的に NeverLost が起動。「INFO」ボタンを押す。

②「System Options」を選択

Info Screen

**Current Location** 

Product Demonstration

System Options

**Additional Services** 

Back

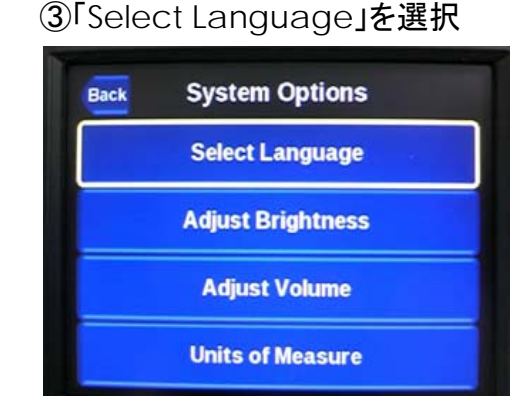

④「Japanese」を選び、「Enter」を押す

| anguage |
|---------|
| *       |
|         |
|         |
| -       |
| Ŧ       |
|         |

### 【目的地の検索】

①「Yellow Pages」を選択 ②「Hotels / Restaurants」を選び、「Hotels」を選択 ③以下のいずれかの検索方法を選択 「Nearest」現在地近辺に絞り検索 「List by City」州・街を限定し検索 「By Name」ホテル名から検索 ④州名(State)・都市名(City)・ホテル名をアルファベットで入力し 検索。途中、「List」で一覧を表示することも可能。 ⑤登録が済んだら 「Shortest Time」最短時間 「Most use of Freeways」フリーウェイを利用 「Least use of Freeways」フリーウェイを利用しない

のいずれかを選び、セット完了。

Nearest

**By Name** 

3

Back

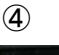

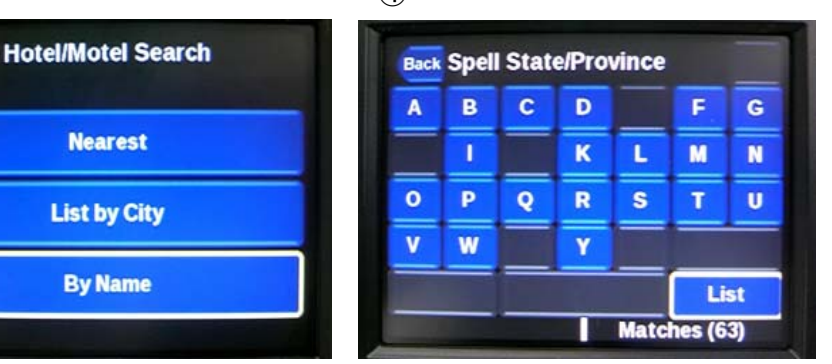

#### <u>(2</u>)-1

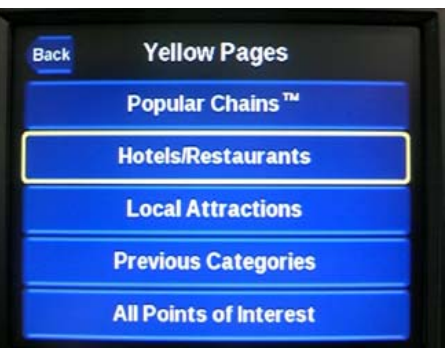

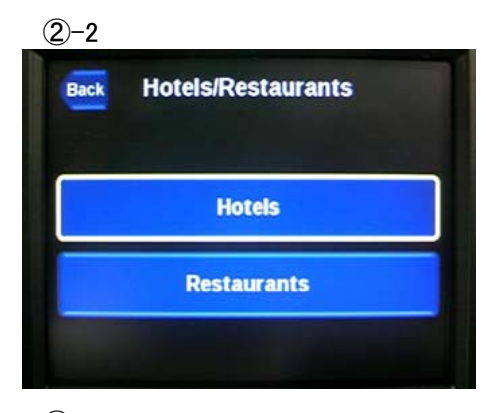

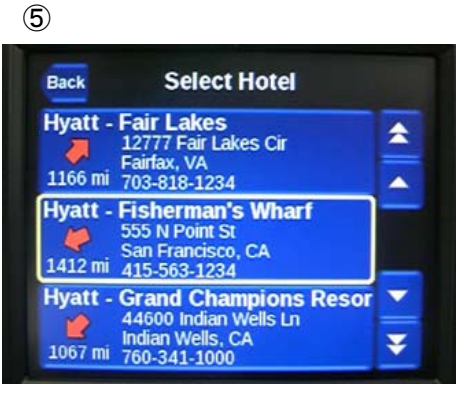

## ●住所から検索する場合

①「Address / Intersection」を選択

②「Other State / Province」を選択

③州の頭文字を選択し、候補から選択

④街の名前が分かる場合は「Yes」を選び、街名の頭文字を選択。候補が絞り込まれる。街名を選択した後、通り名、番地を登録。「List」で一覧を表示することも可能。

街名が分からない場合は、「No」を選択し、通り名の頭文字 から入力し、検索。

⑤登録が済んだら

「Shortest Time」最短時間

「Most use of Freeways」フリーウェイを利用

「Least use of Freeways」フリーウェイを利用しない

のいずれかを選び、セット完了。

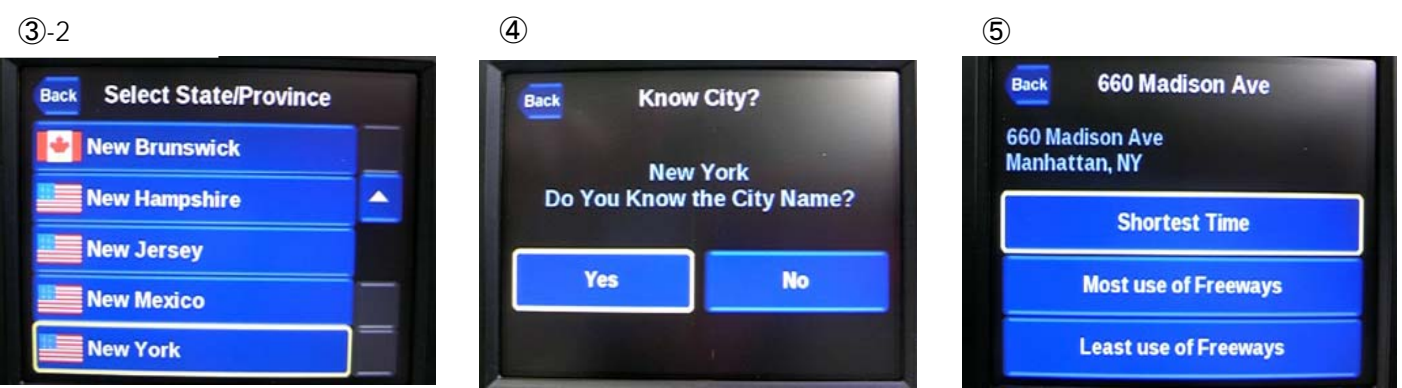

## ●Online Trip Planning をご利用の場合

 ①「My OTP Destinations」を選択
②USB メモリーでお持ちの場合は本体に USB を装着し、「USB Flash Drive」を選択

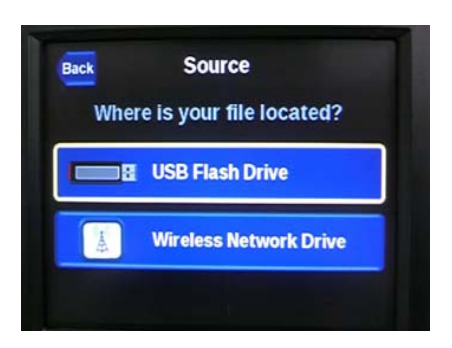

## 【NeverLost に関するお問い合わせ】 NeverLost カスタマーサービス 1-800-823-2547

2

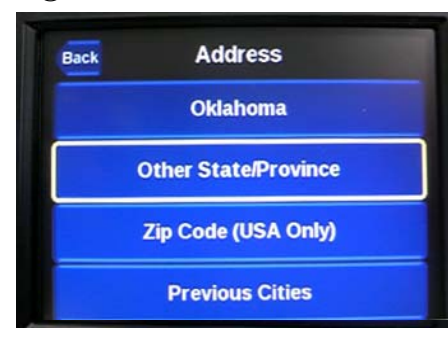

**③**-1

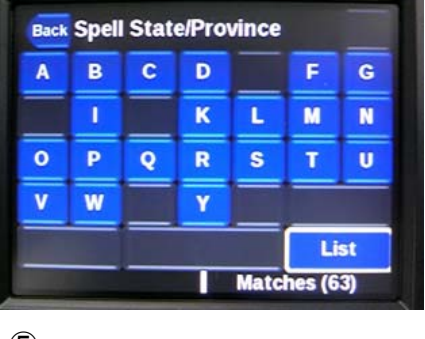